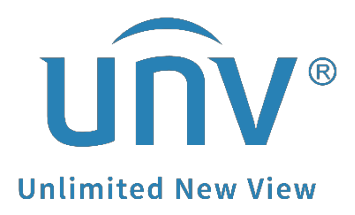

# How to Find a Uniview Device's Model/SN/Current System Date/Passwordretrieving QR Code?

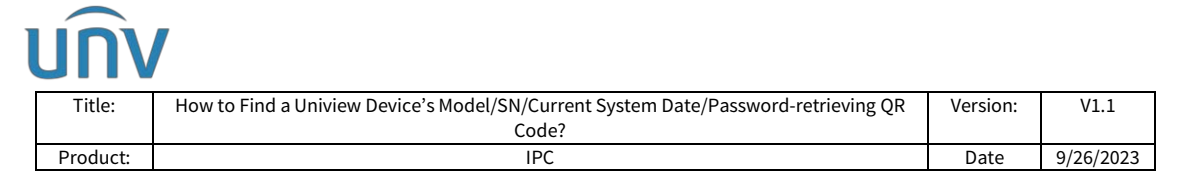

## How to Find a Uniview Device's Model/SN/Current System Date/Password-retrieving QR Code?

## Description

**Note:** This method is applicable to most scenarios. If the method cannot solve your problem, it is recommended to consult our Tech Support Team. https://global.uniview.com/Support/Service\_Hotline/

## **Operating Steps**

#### How to find the device model and SN?

Check on the white label of the device.

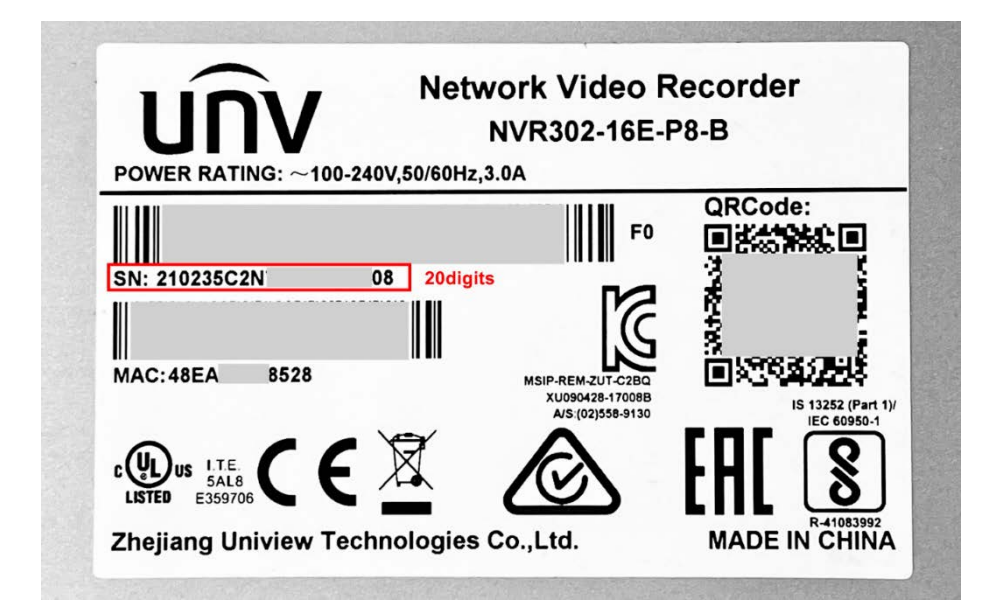

## **Check from EZTools**

## EZTools 3.0 Guide (Device Management>Search)

| grade Report<br>elected: <b>()</b> device(s)<br>on Status |
|-----------------------------------------------------------|
| grade Report<br>elected: <b>()</b> device(s)<br>on Status |
| elected: 0 device(s)                                      |
| on Status                                                 |
|                                                           |
| ×                                                         |
| •                                                         |
| et                                                        |
|                                                           |
|                                                           |
|                                                           |
| ×                                                         |

| <u>UN</u> |                                                                                    |          |           |
|-----------|------------------------------------------------------------------------------------|----------|-----------|
| Title:    | How to Find a Uniview Device's Model/SN/Current System Date/Password-retrieving QR | Version: | V1.1      |
|           | Code?                                                                              |          |           |
| Product:  | IPC                                                                                | Date     | 9/26/2023 |
|           |                                                                                    |          |           |

## EZTools2.0 Guide (Device Cfg.>Search Setup)

| EZTOOIS      | Total 10 device(s)                          | Ø Refres                       | sh 😡 Search Setup 🔶  |                                |          |           | English     | • @ - 🗆 ×        |
|--------------|---------------------------------------------|--------------------------------|----------------------|--------------------------------|----------|-----------|-------------|------------------|
| <b>‡</b>     |                                             | her All Status                 |                      |                                | Ple      | ase enter | r keywords  | Q                |
| Device Cfg.  | 💄 Login 🔎 Modify Passwoi                    | IP Modify IP 🔅 Device Config   |                      |                                |          |           |             | 🛃 Export         |
| Channel Cfg. | √ Device Name IP                            | Model Version                  | Serial No.           | Device Status                  | Operatio | on        |             | Operation Status |
|              | ET-B31H-M 172.1.90.4                        | Search Setup                   |                      | × lot logged in                | ₿ IP     | 2 4       | > e 🍝       |                  |
| Ungrade      | IMCP 172.1.90.50                            | Search Mode  Automatic Search  | Specified Search     | lot logged in                  | ₿ IP     | 23        | ) e 🍝       |                  |
|              | IPC6322SR-X33UP-D 172.1.90.54               | From 192 168 0 1               | To 192 168 0 255     | lot logged in                  | ₿ IP     | 2 4       | > e 🍐       |                  |
| 5            | HC121@TC-08S-Z 172.1.90.70                  |                                | 10 102 100 10 1255   | lot logged in                  | ₿ IP     | 2 4       | > e 🍐       |                  |
| Maintenance  | IPC9312LFW-AF28-2X4 172.1.90.80             | List Items                     |                      | lot logged in                  | ₽ IP     | 2 4       | > e 🍐       |                  |
|              | IPC868ER-VF18-B 172.1.90.102                | ✓ Version MAC ✓ Se             | rial No. Subnet Mask | lot logged in                  | ₽ IP     | 2 4       | > e 🍐       |                  |
| NVR          | IPC675LFW-<br>4X4DUBYC VC 172.1.90.115      | Gateway Device Status          |                      | lot logged in                  | ₽ IP     | 2 4       | e 🍐         |                  |
| <u> </u>     | IPC3614SB-ADF28KM-<br>172.1.90.143          |                                |                      | lot logged in                  | ₿ IP     | 2 4       | > e 🔺       |                  |
| Calculation  | IPC672LR-AX4DUPKC 172.1.90.150              |                                | OK Cancel            | Jot logged in                  | ₿ IP     | 23        | > e 🍐       |                  |
| EZTOOIS      | Total 10 device(s)                          | Ø Refre                        | sh 🕟 Search Setup    |                                |          |           | Englist     | • • @ - □ ×      |
| Device Cfg.  |                                             | her All Status                 | ]                    |                                | P        | ease ente | er keywords | Q                |
| ļ†ļ          | 💄 Login 🔑 Modify Passwor                    | IP Modify IP 🔅 Device Config   | +                    |                                |          |           |             | Expor            |
| Channel Cfg. | ✓ Device Name IP     E     E     172.1.90.4 | Model Version<br>QPTS-<br>B220 | Serial No.<br>21     | Device Status<br>Not logged in | Operat   | ion<br>P  | ¢ e «       | Operation Status |

## EZTools 1.0 Guide (Device Management>Settings>List Items)

| C EZTools                           |                                  |                                                                                                    | <b>◎</b> - □ ×         |
|-------------------------------------|----------------------------------|----------------------------------------------------------------------------------------------------|------------------------|
| Device Management Disk Calculator   |                                  |                                                                                                    |                        |
| Refresh Login Maintenance Upgrade   | DST Time Batch Configure IPC/NVR | Device Number: 14                                                                                                    | Enter Keywords 🛛 🔯 🗹   |
| All IP Device Name                  | Model Version                    | MAC                                                                                                    | Configuration Status   |
|                                     |                                  |                                                                                                    |                        |
| 🧕 Setting                           | ×                                |                                                                                                    |                        |
| Search Mode                         |                                  |                                                                                                    |                        |
| Multicast                           |                                  |                                                                                                    |                        |
| Search by IP Segment                |                                  |                                                                                                    |                        |
| From 192 . 168 . 0 .                | 1                                |                                                                                                    |                        |
| To 192.168.0.2                      | :55                              |                                                                                                    |                        |
|                                     |                                  |                                                                                                    |                        |
| List Items                          |                                  |                                                                                                    |                        |
| Version MAC                         | Serial No.                       |                                                                                                    |                        |
| 🗌 Subnet Mask 🔄 Gateway             | Status                           |                                                                                                    |                        |
| Device Config                       |                                  |                                                                                                    |                        |
|                                     |                                  |                                                                                                    |                        |
|                                     | OK Cancel                        |                                                                                                    |                        |
|                                     |                                  |                                                                                                    |                        |
| C EZTools                           |                                  |                                                                                                    | 0 - 🗆 x                |
| Device Management Disk Calculator   |                                  |                                                                                                    |                        |
| Refresh Login Maintenance Upgrade T | DST Time Batch Configure IPC/NVR | Device Number: 14                                                                                                    | Enter Veywords 🖸   🛱 🕅 |
| All IP Device Name                  | Model Version                    | MAC                                                                                                    | Serial No. Configu     |
| 172.1.90.4 E                        | QPTS-B2209                       | and the second second s | 21 0 0                 |

| UN     | V                                                                                  |          |           |
|--------|------------------------------------------------------------------------------------|----------|-----------|
| Title: | How to Find a Uniview Device's Model/SN/Current System Date/Password-retrieving QR | Version: | V1.1      |
|        | Code?                                                                              |          |           |
| Produc | IPC                                                                                | Date     | 9/26/2023 |

## How to find the current system date of the device?

#### Camera:

Check the date showing on the **Forgot Password** page when you log in the camera.

| unv      | IPC868ER-VF18-B  |
|----------|------------------|
|          |                  |
| Username | admin            |
| Password | Forgot Password? |
|          | Live View        |
|          | Login Reset      |
|          |                  |
|          |                  |

Check the **Time settings** on **ONVIF Device Manager** (also known as ODM).

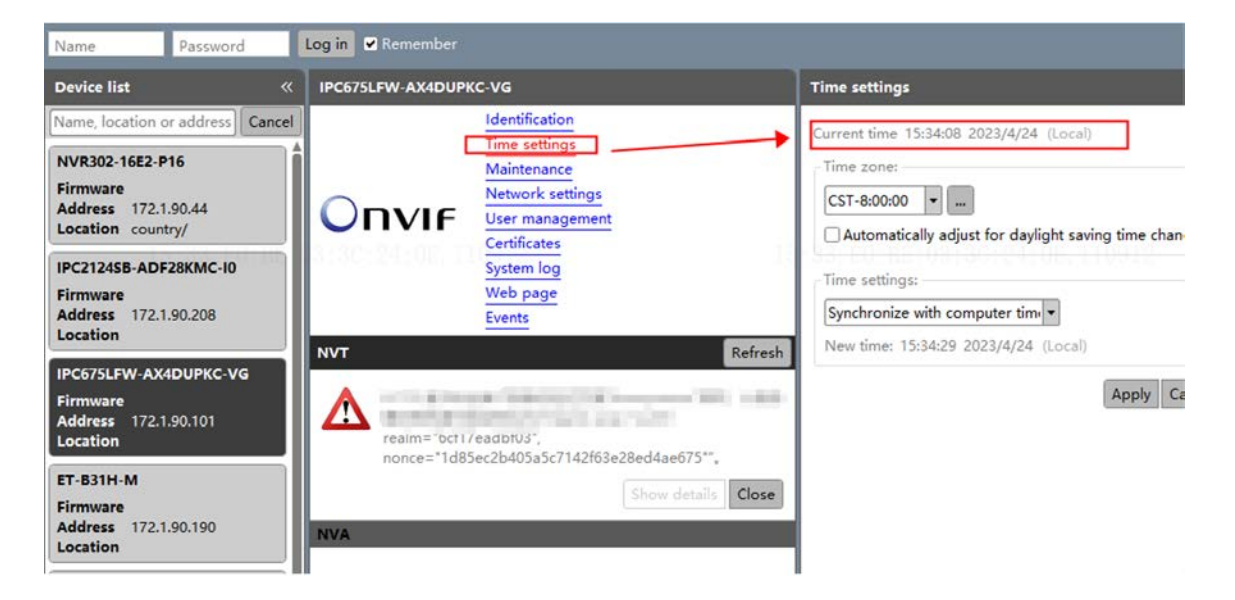

#### NVR:

The current system date is shown on the toolbar on the bottom right of the live view page on GUI (Hover the mouse cursor on the system time of the bottom right corner, the system date will pop up automatically).

| UN\      |                                                                                             |                                       |                  |
|----------|---------------------------------------------------------------------------------------------|---------------------------------------|------------------|
| Title:   | How to Find a Uniview Device's Model/SN/Current System Date/Password-retrieving QR<br>Code? | Version:                              | V1.1             |
| Product: | IPC                                                                                         | Date                                  | 9/26/2023        |
|          | Offline camera Of<br>(Network disconnected) (Network                                        | fline camera<br>vork disconnecte<br>2 | ed)<br>022/05/25 |
| A 🗌      | ······································                                                      | 1 🖬                                   | 16:16            |

## How to find the password-retrieving QR code?

Check from the Forgot Password page of your device when you log in.

#### **GUI for NVR**

|               | Login                                                                                                    |
|---------------|----------------------------------------------------------------------------------------------------|
|               | Retrieve Password                                                                                                    |
| Serial No.    | 21 \59                                                                                                    |
| Email         | 30 om                                                                                                    |
| Security Code |                                                                                                    |
|               | Please scan the QR code to obtain the security code:<br>EZView: Local Config > Forget Device Password<br>For admin only.<br>OK Back |
|               | Unlock Pattern                                                                                                    |

#### Web UI for Camera and NVR

| Retrieve Passwo | Image: Second to Second to Second t | × |
|-----------------|----------------------------------------------------------------------------------------------------|---|
| Security Code   | Cancel Nevt                                                                                                    |   |